# Полная перекомпиляция программы write.exe или тестируем демо-версию IdaPro 5.6

#### by Erfaren

http://erfaren.narod.ru erfaren@rambler.ru

# Введение

В настоящее время существует широко известный и достаточно высококачественный интеллектуальный дизассемблер **IdaPro** от выпускника **мехмата МГУ Ильфака Гильфанова (Ilfak Guilfanov**). Всегда интересно знать, насколько хорош этот инструмент. Например, как много и что именно нужно изменить в декомпилированном коде, выдаваемом **IdaPro**, скажем для простейшей **GUI** программы, которую можно найти в папке **Windows**, чтобы скомпилированная версия этой программы заработала снова, практическим ничем не отличаясь от исходной программы? Т.е., чем меньше телодвижений нужно делать, чтобы перекомпилировать дизассемблерный файл в работающее приложение, тем, очевидно, более качественен инструмент нашего **Ильфака** . Ну и конечно эти телодвижения не должны быть слишком уж изощренными, по крайней мере для небольших программ.

Естественно, тестировать можно любую версию дизассемблера. Но поскольку, на данный момент, на сайте разработчика <u>http://hex-rays.com/idapro/idadown.htm</u> доступна уже демо-версия **5.6**, то мы и воспользуемся ею, тем более что нам достаточно будет даже ограниченных возможностей этой версии.

Главное ограничение демо-версии, это отсутствие возможности сохранения ассемблерного кода в файл, что не позволит использовать интерактивные возможности «Иды» длительное время, однако для наших целей тестирования это не очень актуально. Тем не менее, **IdaPro** оставила нам лазейку сохранения листинга кода в файл через буфер обмера (**Ctrl-Ins** или **Ctrl-C** / **Shift-Ins** или **Ctrl-V**). Правда, при этом сохраняются и адреса команд, но их очень легко убрать в полученном файле листинга. К этому мы еще вернемся, а пока займемся настройками «Иды».

Мы выберем наименьшую **GUI**-шную программу, которую можно найти на наших компьютерах под управлением **Windows NT**. У меня это программа **write.exe** (обёртка для **WordPad.exe** из каталога по умолчанию **\Program Files\Windows NT**\**Accessories**\).

Для тестирования у меня было три системы. Две под управлением **ХР**юши, с сервис паком **3**, но разных сборок и одна под **Windows 2003 Server**. У **ХР**юши **write.exe** имел одну и ту же версию **5.1.2600.0**, но был разных размеров **5632** и **22528** байт. Как оказалось, «лишние» байты занимал не вирус или троян **2**, а данные ресурсов. В данном случае вместо двух иконок для первого файла мы имеем четыре иконки для второго. Общий размер ресурсов (вместе с версионной информацией), соответственно, **2092** и **18692** байт.

Для Windows 2003 у write.exe версия 5.2.3790.0, размером 5632 байта. Кстати, этот файл отличается от подобного файла **ХР**юши практически на треть (и не только за счет ресурсов). Так что испытывать мы будем все эти версии, но начнем с меньшей версии из Windows **ХР**.

# Настройка IdaPro v. 5.6

Для максимальной эффективности декомпиляции воспользуемся следующими настройками.

На странице «Welcome to the PE executable file loading Wizard» отмечаем галку в опции «Analysis options». Если мы хотим, чтобы эта галка стояла по умолчанию, то тогда просто заменяем в файле \IDAPro56\cfg\kernel.xml строку

<checkbox X="analysis\_c" caption="Analysis options" onClick="onClick\_analysis\_c">

на

<checkbox checked="true" X="analysis\_c" caption="Analysis options" onClick="onClick\_analysis\_c">

Однако изменять файл **kernel.xml** следует в последнюю очередь, так как после этого становятся недоступны некоторые страницы настроек.

Следующую страницу Визарда **«Segment Creation»** оставляем без изменений (сегмент импорта создаем, а сегмент ресурсов – нет).

Далее, на странице «Kernel Options» нам надо снять галку по умолчанию с опции «Automatically hide library functions», так как нам не незачем скрывать функции, которые мы собираемся перекомпилировать. Чтобы не делать это постоянно, надо отредактировать файл \IDAPro56\cfg\ida.cfg. Там мы видим следующее определение:

# #define AF2\_HFLIRT 0x0004 // Automatically hide library functions

Это значение входит в содержимое переменной **ANALYSIS2**, которое нам следует уменьшить на **4**. Однако это переменная встречается в данном файле несколько раз, определяя по умолчанию различные настройки для разных процессоров. Можно изменить их все (заменим последнюю шестнадцатеричную цифру **D** на **9**), а можно найти только нужный нам случай. Это будет секция:

#ifdef \_\_PC\_\_ // INTEL 80x86 PROCESSORS
....
ANALYSIS2 = 0x3FFD // Enable 'noret' analysis
#endif // \_\_PC\_\_

Вместо исходной строки пишем:

# ANALYSIS2 = 0x3FF9

Следующие страницы настроек Визарда будут **«PC Processor Options»** и **«File loading»**. Их мы оставляем без изменений. Проверяем, смотрим. Все как надо. Теперь можно поменять и файл **kernel.xml**, описанный выше. После этого страницы **«Kernel Options»** и **«PC Processor Options»** станут недоступными, но тем лучше для нас. Нужные нам настройки там останутся, а лишних кликов мышью делать придется меньше <sup>(2)</sup>.

## Дизассемблинг write.exe

Загрузим нашего «подопытного кролика», в данном случае, файл \WINDOWS\system32\write.exe версии 5.1.2600.0, размером 5632 байта, в дизассемблер IdaPro v. 5.6. Работаем под управлением **ХР**юши. Интернет доступен.

Думаю, что процесс загрузки достаточно очевиден, и мы можем, наконец-то лицезреть вожделенный ассемблерный листинг (**рис. 1**).

| DA View-A 🗙 🖼 Hex View- | A 🗙 🕅 Structures 🗦 | < En Enums 🗙 🛱 Imports 🗙 🎘 Exports |
|-------------------------|--------------------|------------------------------------|
| .text:01001137          |                    | public start                       |
| .text:01001137          | start              | proc near                          |
| .text:01001137          |                    | 27                                 |
| .text:01001137          | Code               | = dword ptr -80h                   |
| .text:01001137          | var_7C             | = dword ptr -7Ch                   |
| .text:01001137          | StartupInfo        | = _STARTUPINFOA ptr -78h           |
| .text:01001137          | var_34             | = dword ptr -34h                   |
| .text:01001137          | var_30             | = dword ptr -30h                   |
| .text:01001137          | var_2C             | = byte ptr -2Ch                    |
| .text:01001137          | var_28             | = byte ptr -28h                    |
| .text:01001137          | var_24             | = byte ptr -24h                    |
| .text:01001137          | var_20             | = dword ptr -20h                   |
| .text:01001137          | var_1C             | = dword ptr -1Ch                   |
| .text:01001137          | ms_exc             | = CPPEH_RECORD ptr -18h            |
| .text:01001137          |                    |                                    |
| '.text:01001137         |                    | push 70h                           |
| • . text:01001139       |                    | push offset stru_1001098           |
| '.text:0100113E         |                    | callSEH_prolog                     |
| • . text:01001143       |                    | xor ebx, ebx                       |
| '.text:01001145         |                    | push ebx ; 1pModuleName            |
| • . text:01001146       |                    | mov edi, ds:GetModuleHandleA       |
| '.text:0100114C         |                    | call edi ; GetModuleHandleA        |
| .text:0100114E          | 10<br>F            | cmp word ptr [eax], 5A4Dh          |

Рис. 1. Дизассемблерный листинг программы write.exe.

Однако сразу бросается в глаза отсутствие прототипов структур write.exe на вкладке Structures (рис. 2) и «облегченное» использование прототипов функций в секции .idata (рис. 4).

```
X IDAView-A X HexView-A X A Structures X En Enums X B Imports X in Exports ; Ins/Del : create/delete structure 
; D/A/X : create structure member (data/ascii/array) 
; N : rename structure or structure member 
; U : delete structure member
```

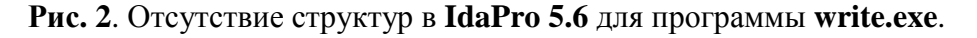

Как оказалось, со структурами просто вышел глюк. Если удалить вкладку со структурами (Alt-F3) и затем снова восстановить ее (через меню, либо по Shift-F9), то все нужные структуры появятся (рис. 3). Только не забудьте прокрутить окно вверх, а то будет казаться, что восстановлена только одна структура вместо трех необходимых.

```
      × Indextine
      × Indextine
      × Indextine
      × Indextine
      × Indextine
      × Indextine
      × Indextine
      × Indextine
      × Indextine
      × Indextine
      × Indextine
      × Indextine
      × Indextine
      × Indextine
      × Indextine
      × Indextine
      × Indextine
      × Indextine
      × Indextine
      × Indextine
      × Indextine
      × Indextine
      × Indextine
      × Indextine
      × Indextine
      × Indextine
      × Indextine
      × Indextine
      × Indextine
      × Indextine
      × Indextine
      × Indextine
      × Indextine
      × Indextine
      × Indextine
      × Indextine
      × Indextine
      × Indextine
      × Indextine
      × Indextine
      × Indextine
      × Indextine
      × Indextine
      × Indextine
      × Indextine
      × Indextine
      × Indextine
      × Indextine
      × Indextine
      × Indextine
      × Indextine
      × Indextine
      × Indextine
      × Indextine
      × Indextine
      × Indextine
      × Indextine
      × Indextine
      × Indextine
      × Indextine
      × Indextine
      × Indextine
      × Indextine
      × Indextine
      × Indextine
      × Indextine
      × Indextine
      × Indextine
      × Indextine
      × Indextine
      × Indextine
      × Indextine
      × Indextine
      × Indextine
      × Indextine
```

Рис. 3. Восстановление структур после переоткрытия окна.

Кстати, эти структуры можно сразу сохранить в файл (предварительно раскрыв их «серым» плюсом) через буфер обмена, скажем, в файл **write.lst**.

```
IDA View-A 🗙 🖽 Hex View-A 🗙 🐧 Structures 🗙 🗈 Enums 🗙 🔀 Imports 🗙 🏚 Exports
.idata:01001000
.idata:01001000 : Segment type: Externs
.idata:01001000 ; _idata
.idata:01001000 ; void __stdcall GetStartupInfoA(LPSTARTUPINF0A lpStartupInfo)
                                 extrn GetStartupInfoA:dword ; CODE XREF: sub_10010C0+471p
.idata.01001000
.idata:01001000
                                                          ; start+1481p
.idata:01001000
                                                          ; DATA XREF:
.idata:01001004 ; LPSTR __stdcall GetCommandLineA()
.idata:01001004
                                 extrn GetCommandLineA:dword ; CODE XREF: sub_10010C0+61p
.idata:01001004
                                                           ; DATA XREF: sub_10010C0+61r
.idata:01001008 ; HMODULE __stdcall GetModuleHandleA(LPCSTR lpModuleName)
                                 extrn GetModuleHandleA:dword : CODE XREF: start+151p
.idata:01001008
.idata:01001008
                                                          ; start+16Clp
.idata:01001008
                                                          ; DATA XREF: ...
.idata:0100100C
.idata:01001010 :
.idata:01001010 ; Imports from SHELL32.dll
.idata:01001010 ;
.idata:01001010 ; HINSTANCE __stdcall ShellExecuteA(HWND hwnd, LPCSTR lpOperation, LPCSTR
                                 extrn ShellExecuteA:dword ; CODE XREF: sub_10010C0+6Bip
.idata:01001010
                                                          ; DATA XREF: sub_10010C0+6Bir ...
.idata.01001010
```

Рис. 4. «Облегченное» использование прототипов функций в секции .idata.

По поводу прототипов, IdaPro, например, пишет:

- ; Imports from SHELL32.dll
- ; HINSTANCE \_\_stdcall ShellExecuteA(HWND hwnd, LPCSTR lpOperation, LPCSTR lpFile,
- ; LPCSTR lpParameters, LPCSTR lpDirectory, INT nShowCmd)

extrn ShellExecuteA:dword.

В данном случае правильной будет запись (так как мы имеем 6 параметров, каждый размером 4 байта, всего 6\*4 = 24 байта)

extrn ShellExecuteA@24:dword

либо

extrn \_imp\_\_ShellExecuteA@24:dword

В таком виде (плюс лидирующий символ подчеркивания «\_», который добавляет компилятор) эти имена функций присутствуют в библиотечных **lib**-файлах, которые нам нужно будет подгружать при компиляции ассемблерного кода. Понятно, что мы может внести все нужные изменения вручную, но зачем, если по-хорошему, то это задача «Иды».

Конкретно, это означает, что отладочная информация из соответствующих **pdb**-файлов не была автоматически загружена из Интернета (с сайта **microsoft.com**). По этому поводу **Ильфак Гильфанов** пишет в своей документации, что в этом случае, он типа не виноват, это все происки зловредной Виндозы. Мол, он грузит отладочные символы из Интернета или локально не сам, а через системную \**WINDOWS\system32\imagehlp.dll**. А она де может отказать в загрузке, по только ей известным причинам. Но мы то верим в это с большим трудом, так как в предыдущей версии **IdaPro 5.5** (ее уже нет на сайте **Ильфака**, но при желании можно найти в бескрайних просторах Сети) отладочные **pdb**-файлы прекрасно грузятся автоматом из Интернета, даже через прокси-сервер. Но не будем ради этого возвращаться на предыдущую версию. Ситуация в нашем случае такова. Под **Windows XP** (разных сборок) демо-версия «Иды» категорически отказывается подгружать автоматом или пулеметом <sup>(®)</sup>, то бишь, вручную отладочные символы, а **Windows 2003 Server** «соглашается» делать это только локально, т.е. загружать **pdb**-файлы с жесткого диска. «Ида» при этом ругается, на сервере:

pdb(...\IDApro56\Temp\write.exe): Unknown error, code: 0x806D0012,

а в русскоговорящей **ХР**юше:

pdb(...\IDApro56\Temp\write.exe): Класс не зарегистрирован.

Но поскольку лезть во внутренности «Иды», в нашу задачу не входит, то мы продолжим наши исследования в серверной ОСи и расскажем, как можно работать без отладочных символов, если они, по каким-либо причинам, недоступны.

Заметим, что в **Masm32** (<u>http://www.masm32.com/masmdl.htm</u>) прототипы функций определяются подругому. Тот же пример функции **ShellExecuteA** там (в **Include\shell32.inc**) описан следующим образом:

**ShellExecuteA** PROTO :DWORD, :DWORD, :DWO

а сам файл прототипов подключается к проекту с помощью инструкции:

# include Include\shell32.inc

Ничто не мешает нам использовать уже готовые файлы прототипов функций (стиль **Iczelion**'а). Это, кстати, уменьшает зависимость от **pdb**-файлов. Однако, лично мне кажется, что для наших целей вариант с использованием директивы **extrn** (или **extern**) более предпочтителен. Впрочем, окончательный выбор за вами.

# Загрузка pdb-файлов из Интернета

Но чтобы продолжить нашу работу, нам надо вручную скачать у мелкософта отладочные символы. Проще всего это сделать, загрузив всю упаковку предлагаемых **pdb**-файлов для выбранной операционки с конкретным сервис паком. Для этого идем на стартовую страницу загрузки отладочных символов: <u>http://www.microsoft.com/whdc/devtools/debugging/symbolpkg.mspx#d</u>.

Для Windows XP, sp. 3 инсталяк pdb-файлов занимает 214 Мб, а для Windows 2003 Server, sp. 2 – около 160 Мб. Можно, конечно, пытаться делать это индивидуально для конкретных файлов. Версия 5.5 «Иды» посылает следующий Get запрос, для XP-шной версии:

srv\*d:\Temp\Ida\*http://msdl.microsoft.com/download/symbols/write.pdb/3b7d841d1/write.pdb

Для серверной ОСи, аналогичный запрос:

## srv\*d:\Temp\Ida\*http://msdl.microsoft.com/download/symbols/write.pdb/3e8000e61/write.pdb

Хотя это и **Get** запрос, только бесполезно передавать его непосредственно в браузере. По-видимому, нужно еще обмениваться файлами **cookie** с мелкософтом. Короче, геморно, это все. Проще скачать всю упаковку (или даже несколько) с символами и не париться. Что мы и сделаем.

Итак, обе упаковки с отладочными символами получены (в виде **pdb**-файлов) для обеих, рассматриваемых нами, операционных систем.

## Ручная подгрузка pdb-файлов в IdaPro 5.6

Вручную это можно сделать двумя способами.

**Первый способ** заключается в том, чтобы положить файл **write.pdb** рядом с файлом **write.exe**. По крайней мере, серверная ОСь понимает это правильно, и подгружает сама нужный нам файл, в результате чего мы получаем то, к чему стремились (**рис. 5**).

] IDA View-A 🗙 🖾 Hex View-A 🗙 🐧 Structures 🗙 🖬 Enums 🗙 🏙 Imports 🗶 🏚 Exports .idata:01001000 ; Segment type: Externs .idata:01001000 ; \_idata .idata:01001000 ; void \_\_stdcall GetStartupInfoA(LPSTARTUPINFOA lpStartupInfo) extrn imp GetStartupInfoA@4:dword .idata:01001000 ; CODE XREF: WinMain(x,x,x,x)+471p .idata:01001000 ; \_WinMainCRTStartup+1481p .idata:01001000 .idata:01001000 ; DATA XREF: ... .idata:01001004 ; LPSTR \_\_stdcall GetCommandLineA() .idata:01001004 extrn \_\_imp\_\_GetCommandLineA@0:dword .idata:01001004 ; CODE XREF: WinMain(x,x,x,x)+61p .idata:01001004 : DATA XREF: WinMain(x,x,x,x)+61r .idata:01001008 ; HMODULE \_\_stdcall GetModuleHandleA(LPCSTR lpModuleName) .idata:01001008 extrn \_\_imp\_\_GetModuleHandleA@4:dword .idata:01001008 ; CODE XREF: \_WinMainCRTStartup+15\_p ; \_WinMainCRTStartup+16C1p .idata:01001008 .idata:01001008 DATA XREF: ... extrn \_KERNEL32\_NULL\_THUNK\_DATA:byte:4 .idata:0100100C .idata:01001010 ; .idata:01001010 ; Imports from SHELL32.dll .idata:01001010 ; .idata:01001010 ; HINSTANCE \_\_stdcall ShellExecuteA(HWND hwnd, LPCSTR lpOperation, LPCSTR lp .idata:01001010 extrn \_\_imp\_\_ShellExecuteA@24:dword .idata:01001010 ; CODE XREF: WinMain(x,x,x,x)+6BLp

Рис. 5. Прототипы функций после загрузки отладочных символов.

Вот! Теперь мы вполне удовлетворены полученным результатом. Распознавание прототипов функций осуществлено успешно. Теперь, быстренько (так как время работы одного сеанса демо-версии ограниченно и составляет порядка **30** минут) выделяем весь полученный листинг и сохраняем в тот же файл **write.lst**, вставив ассемблерный листинг после описания структур.

Второй способ ручного использования pdb-файлов заключается в его непосредственном выборе из IdaPro через пункт меню File / Load file / PDB file... Мы просто указываем путь, выбрав маску файлов (\*.\*) для нужного файла символов. Заметим только, что выбор не того файла приведет к непредсказуемым последствиям по перекодировке ассемблерного листинга.

Напомним, что в двух различных сборках **ХР**юши, «Ида» отказывается это делать, мотивируя тем, что «класс не определен». Какой класс и чего, нам объяснять не считают нужным. Можно только предположить, что это глюки самой демо-версии **5.6** либо ее плагина **pdb.plw**, хотя на серверной ОСи этот плагин вполне успешно работает в предыдущей версии «Иды» (и даже автоматом грузит символы из Интернета, в том числе, через прокси-сервер).

На случай, если нет интернета или файла **write.pdb**, покажем, как вручную сделать замену символов в рассматриваемом листинге **write.lst**. Для этого во всем файле нужно сделать замену строк из левого столбца таблицы на соответствующие строки из правого.

| N⁰ | До замены        | После замены           | Модуль dll   |
|----|------------------|------------------------|--------------|
| 1  | GetStartupInfoA  | _impGetStartupInfoA@4  | Kernel32.dll |
| 2  | GetCommandLineA  | _impGetCommandLineA@0  | Kernel32.dll |
| 3  | GetModuleHandleA | _impGetModuleHandleA@4 | Kernel32.dll |
| 4  | ShellExecuteA    | _impShellExecuteA@24   | shell32.dll  |
| 5  | _exit            | _impexit               | msvcrt.dll   |
| 6  | impXcptFilter    | _impXcptFilter         | msvcrt.dll   |
| 7  | _cexit           | _impcexit              | msvcrt.dll   |
| 8  | exit             | _impexit               | msvcrt.dll   |
| 9  | _acmdln          | _impacmdln             | msvcrt.dll   |

## Таблица 1. Ручная замена символов в листинге write.lst

| 10 | getmainargs        | _impgetmainargs     | msvcrt.dll |
|----|--------------------|---------------------|------------|
| 11 | _c_exit            | _impc_exit          | msvcrt.dll |
| 12 | setusermatherr     | _impsetusermatherr  | msvcrt.dll |
| 13 | _adjust_fdiv       | _impadjust_fdiv     | msvcrt.dll |
| 14 | pcommode           | _imppcommode        | msvcrt.dll |
| 15 | pfmode             | _impp_fmode         | msvcrt.dll |
| 16 | set_app_type       | _impset_app_type    | msvcrt.dll |
| 17 | impcontrolfp       | _impcontrolfp       | msvcrt.dll |
| 18 | impexcept_handler3 | _impexcept_handler3 | msvcrt.dll |
| 19 | impinitterm        | _impinitterm        | msvcrt.dll |

В данном случае, это основная суть того, что делает «Ида», подгружая файл с отладочными символами. Как видим, не очень много и, может быть, не стоило бы так заморачиваться с **pdb**-файлами. Однако, для больших проектов, без отладочных символов трудоемкость работы может существенно возрасти.

#### Получение из файла листинга ассемблерного файла

00000000

Полученный файл дизассемблерного листинга после копирования через буфер обмена, содержит не нужные, для целей компиляции, адреса строк кода, перед собственно кодом ассемблера (**рис. 6**).

| 0000000                | St 25 10 100                 | N21 - 22                                                                     |                             |    |
|------------------------|------------------------------|------------------------------------------------------------------------------|-----------------------------|----|
| 00000000 _msEH         | struc ; (sizeof:             | =0xC)                                                                        |                             |    |
| 00000000 _unk          | dd ?                         | ; base 16                                                                    |                             |    |
| 00000004 FilterProc    | dd ?                         | ; offset                                                                     |                             |    |
| 00000008 ExitProc      | dd ?                         | ; offset                                                                     |                             |    |
| 0000000C _msEH         | ends                         |                                                                              |                             |    |
| 00000000               |                              |                                                                              |                             |    |
| .idata:01001000 ;      |                              |                                                                              |                             |    |
| .idata:01001000 ; +    |                              |                                                                              |                             | +  |
| .idata:01001000 ;      | This file has been           | generated by The Inte                                                        | eractive Disassembler (IDA) | 35 |
| .idata:01001000 ;      | Copyright (c)                | 2009 by Hex-Rays, <su< td=""><td>upport@hex-rays.com&gt;</td><td></td></su<> | upport@hex-rays.com>        |    |
| .idata:01001000 ;      |                              | Evaluation versi                                                             | ion                         | 1  |
| .idata:01001000 ; +    |                              |                                                                              |                             | +  |
| .idata:01001000 ;      |                              |                                                                              |                             |    |
| .idata:01001000 ; Inpu | it MD5 : A916B47D            | 484DDF010305686F77D8F4                                                       | <del>1</del> B5             |    |
| .idata:01001000        |                              |                                                                              |                             |    |
| .idata:01001000 ; File | Name : \IDApro50             | 6\Temp\write.exe                                                             |                             |    |
| .idata:01001000 ; Form | at : Portable                | executable for 80386                                                         | (PE)                        |    |
| .idata:01001000 ; Imag | jebase : 1000000             |                                                                              |                             |    |
| .idata:01001000 ; Sect | ion 1. (virtual add          | dress 00001000)                                                              |                             |    |
| .idata:01001000 ; Virt | ual size                     | : 0000055C (                                                                 | 1372.)                      |    |
| .idata:01001000 ; Sect | ion size in file             | : 00000600 (                                                                 | 1536.)                      |    |
| .idata:01001000 ; Offs | et to raw data for           | section: 00000400                                                            | 滚                           |    |
| .idata:01001000 ; Flag | s 60000020: Text E:          | xecutable Readable                                                           |                             |    |
| .idata:01001000 ; Alig | inment : defaul <sup>4</sup> | t                                                                            |                             |    |
| .idata:01001000 ;      |                              |                                                                              |                             |    |
| .idata:01001000 ; Impo | rts from KERNEL32.           | d11                                                                          |                             |    |
| .idata:01001000 ;      |                              |                                                                              |                             |    |
| .idata:01001000        |                              |                                                                              |                             |    |
| .idata:01001000        | .686p                        |                                                                              |                             |    |
| .idata:01001000        | . mm×                        |                                                                              |                             |    |
| .idata:01001000        | .model fi                    | lat                                                                          |                             |    |
| .idata:01001000        |                              |                                                                              |                             |    |
|                        |                              |                                                                              |                             |    |

Рис. 6. Файл дизассемблерного листинга, полученный через буфер обмена.

В общем-то, столбец с адресами можно попытаться удалить вручную. Так, например, многие редакторы (лучше с моноширинным шрифтом) поддерживают выделения столбца текста с помощью Alt + левая кнопка мыши, либо Shift + Alt + управление стрелками / PageUp / PageDown / Home / End. Но нам это делать как-то лениво , поэтому мы лучше напишем небольшой скрипт, который будет выполнять за нас всю эту «черную» работу. Лично мне привычен FoxPro, который, на уровне ядра, очень неплох,

для любых версий. Однако в данном случае это неважно. Вы можете наваять собственный скрипт, на любом удобном вам языке.

Вот пример файла lst.prg, выполняющийся под управлением Visual FoxPro:

```
CLEAR
SET TALK OFF
SET SAFETY OFF
filename = "write"
infile = filename + ".lst"
outfile = filename + ".asm"
file1 = FOPEN(infile)
IF file1 < 0
WAIT 'Не могу открыть файл: ' + infile
 QUIT
ENDIF
file2 = FCREATE(outfile)
IF file2 < 0
WAIT 'Не могу создать файл: ' + outfile
 QUIT
ENDIF
End1 = FSEEK(file1, 0, 2) && Определяем размер файла
Top1 = FSEEK(file1, 0) && Идем в начало. Сама переменная не нужна
IF End1 <= 0 && Если файл пуст
 MESSAGEBOX('Пустой файл: ' + infile)
 QUIT
ENDIF
pos = 0
strline = FGETS(file1)
DO WHILE NOT EOF(file1) && На самом деле мы не можем доверять этой проверке
 Curpos1 = FSEEK(file1, 0, 1)
 IF Curpos1 >= End1 && Достигнут конец файла?
  pos = AT(" ", strline)
  FPUTS(file2, SUBSTR(strline, pos + 1))
  EXIT
 ENDIF
 IF LEFT(strline, 1) = " "
 FPUTS(file2, strline)
 LOOP
 ENDIF
 pos = AT(" ", strline)
 IF pos > 0
 FPUTS(file2, SUBSTR(strline, pos + 1))
 ELSE
 FPUTS(file2, "")
 ENDIF
 strline = FGETS(file1)
ENDDO
CLOSE ALL
```

QUIT

Итак, в нашем распоряжении ассемблерный файл write.asm (рис. 7), который уже можно пытаться компилировать. Поэтому сейчас самое время поговорить о способах компиляции asm кода.

| 😑 writ | e.asm                     |                                                                                                    |                                                                      |
|--------|---------------------------|----------------------------------------------------------------------------------------------------|----------------------------------------------------------------------|
| 174    | ; intstdcall <sup>v</sup> | WinMain(HINSTANC                                                                                                    | E hInstance, HINSTANCE hPrevInstance, LPSTR lpCmdLine, int nShowCmd) |
| 175    | _WinMain@16               | proc <b>near</b>                                                                                                    | ; CODE XREF: _WinMainCRTStartup+16FEMp                               |
| 176    |                           |                                                                                                    |                                                                      |
| 177    | StartupInfo               | = _STARTUPINFOA                                                                                                    | otr -44h                                                             |
| 178    | hInstance                 | = dword ptr 8                                                                                                    |                                                                      |
| 179    | hPrevInstance             | e = dword ptr OCh                                                                                                    |                                                                      |
| 180    | IpParameters              | = dword ptr 10h                                                                                                    |                                                                      |
| 181    | nShowCmd                  | = dword ptr 14h                                                                                                    |                                                                      |
| 182    |                           | and a state of the state of the |                                                                      |
| 183    | push                      | ebp                                                                                                    |                                                                      |
| 184    | mov                       | ebp, esp                                                                                                    |                                                                      |
| 185    | sub                       | esp, 44h                                                                                                    |                                                                      |
| 186    | call                      |                                                                                                    | mmanalineA@V;GetCommanalineA()                                       |
| 10/    | mov                       | ci, [eax]                                                                                                    |                                                                      |
| 100    | cmp                       | cl, 2211                                                                                                    |                                                                      |
| 107    | Juz                       | SHOP IOC_10010E6                                                                                                    |                                                                      |
| 191    | loc 10010D3:              | :0                                                                                                    | DDE XREF: WinMain(x.x.x.x)+1DEMi                                     |
| 192    | inc                       | eax                                                                                                    |                                                                      |
| 193    | mov                       | cl, eax                                                                                                    |                                                                      |
| 194    | test                      | cl, cl                                                                                                    |                                                                      |
| 195    | jz                        | short loc_10010DF                                                                                                    |                                                                      |
| 196    | cmp                       | cl, 22h                                                                                                    |                                                                      |
| 197    | jnz                       | short loc_10010D3                                                                                                    |                                                                      |
| 198    |                           |                                                                                                    |                                                                      |
| 199    | loc 10010DE               | · C(                                                                                                    |                                                                      |

Рис. 7. Файл write.asm.

## Компиляция ассемблерного кода

Есть множество версий разного рода ассемблеров и соответствующих программных компиляторов. Также немало и всевозможной документации по этим вопросам. Но лично мне кажется, что начинать нужно с классики жанра – знаменитого туториала от **Iczelion**'а ( <u>http://wasm.ru/docs/1/Iczelions\_Tutorials\_(for\_print).zip</u>) и используемого им пакета **Masm32** ( <u>http://www.masm32.com/masmdl.htm</u>).

Пакет Masm32 (на сегодня 10-я версия) на самом деле имеет компилятор макро ассемблера ml.exe от 1999 года. Т.е. он много лет практически не меняется. Возможно это последняя бесплатная версия, ибо более поздние компиляторы ml.exe принадлежат Microsoft и входят в состав продуктов MS Visual Studio, по крайней мере, начиная с 7-й версии (2000 год). Так что, если у вас есть MS VC7 или выше из VS, то вы можете воспользоваться более новой версией ассемблерного компилятора.

В принципе нас устраивает любая версия **Masm32**, хоть бесплатная, хоть от **MS**. Поэтому, для чистоты эксперимента будем работать с **Masm32** и компилятором от **1999** года.

Вот перечень файлов, которые нам понадобятся. Они (или аналогичные) есть также и в Visual C++ из MS Visual Studio.

## Каталог Bin:

ml.exe – компилятор макро ассемблера;
ml.err – пустой текстовый файл, для вывода ошибок компилятора;
link.exe – линковшик;
rc.exe – компилятор ресурсов;
rcdll.dll – библиотека компилятора ресурсов;
cvtres.exe – дополнительный компилятор ресурсов;
mspdb50.dll – общая библиотека поддержки.

Каталог Lib (для наших целей достаточно):

kernel32.lib shell32.lib msvcrt.lib

Выше этих каталогов мы будем располагать следующие файлы:

write.asm – полученный с помощью IdaPro ассемблерный листинг программы write.exe; headers.inc – файл заголовка для write.asm, описан ниже; write.res – файл ресурсов для write.asm, описан ниже; asm.bat – командный файл, описан ниже.

Опишем используемые нами дополнительные файлы.

#### Файл заголовка headers.inc

Поскольку нам нужны будут в обязательном порядке **lib**-файлы, для используемых в ассемблерном коде функций из системных **dll**-лек, то сразу вставим строку

include headers.inc

после строки

.model flat

в файле write.asm. Содержимым файла headers.inc будут строки:

\_\_\_\_\_

;\_\_\_\_\_

includelib Lib\kernel32.lib includelib Lib\shell32.lib includelib Lib\msvcrt.lib

#### Командный файл asm.bat

Вот пример командного файла asm.bat, который мы будем использовать для наших целей:

SET FILENAME=write

:: Компиляция ресурсов (не нужна, если мы берем готовый res-файл от Resource Builder) :: Bin\rc /r /v %FILENAME%.rc >a.a

:: Компиляция ассемблерного кода Bin\ml /c /coff /Cp /Cx /Zp1 /Gz /Zm %FILENAME%.asm > b.a :: /c – компиляция без линковки

- :: /coff обязательная опция для формата объектного (**obj**) файла
- :: /Ср резервирование регистра для пользовательских идентификаторов
- :: /Сх резервирование регистра для глобальных и экспортируемых символов
- :: /Zp[n] установить выравнивание структур в  $\boldsymbol{n}$
- :: /Gz применение вызова функций типа **Stdcall**
- :: /Zm совместимость с версией MASM 5.10

:: Линковка (создание exe-файла) Bin\link /BASE:0x1000000 %FILENAME%.obj %FILENAME%.res /subsystem:windows >c.a :: /BASE:0x1000000 – поскольку в листинге «Иды» указана эта база :: Первоначально текст %FILENAME%.res можно убрать, для компиляции без ресурсов

del \*.obj :: del \*.res

Здесь в текстовых файлах **a.a, b.a** и **c.a** записываются сообщения о выполнении процессов компиляции и линковки данного кода. Описание ошибок, которые мы сейчас начнем разбирать, находятся в файле **b.a**.

# Разбор ошибок

В основном работа с ошибками будет заключаться в удалении ненужного (fake) кода. Будем исходить из случая, когда используются отладочные символы. Если мы делали замену символов вручную, на основе **таблицы 1**, но некоторых ошибок не будет.

Итак, компилятор ругается на строки вида:

extrn \_KERNEL32\_NULL\_THUNK\_DATA:byte:4

extrn \_SHELL32\_NULL\_THUNK\_DATA:byte:4

extrn \_msvcrt\_NULL\_THUNK\_DATA:byte:4

Эти экспортируемые переменные не используются в нашем коде. Зачем они вставлены из **pdb**-файлов, непонятно. Ну, да ладно, сносим их не глядя.

Далее, в нашем коде есть строка:

## align 1000h

. . .

которая явно не нравиться компилятору. Максимум, что готов принять компилятор это значение вида

align 10h

так что этот вариант и оставим.

Также не любит компилятор строки вида:

#### mov eax, large fs:0

Экспериментально выяснилось, что его смущает директива **large**. Убираем ее полностью, делая автозамену по всему файлу. Тем самым уменьшаем общее количество ошибок на три.

Остальные ошибки, как оказалось, связаны с директивой **rva**, которая встречается много раз. Например, в коде:

align 4 \_\_IMPORT\_DESCRIPTOR\_SHELL32 dd **rva** off\_10013D8 ; Import Name Table dd 0FFFFFFFh ; Time stamp dd 0FFFFFFFh ; Forwarder Chain dd **rva** aShell32\_dll ; DLL Name dd **rva** \_\_imp\_\_ShellExecuteA@24 ; Import Address Table ...

Однако этот и оставшийся код (до конца секции) \_text

db 'GetModuleHandleA',0 align 4 dd 29h dup(0) dd 280h dup(?) \_text ends

связан со старой таблицей импорта, которая в нашем случае будет формироваться заново. Поэтому лучшим решением будет удалить этот блок кода полностью. Что мы и делаем, избавляясь заодно от последних ошибок компилятора. Однако для успокоения совести добавим вместо него другой код:

## align 10h

. . .

Ура! Компилятор согласился с нашими довольно радикальными операциями и скомпилировал объектный код в виде write.obj. Однако теперь настала очередь ругаться линковщику (файл c.a). Практически ему не нравятся все имена функций перечисленных в правой части таблицы 1, к которым, оказались, добавлены лидирующие символы подчеркивания (как в lib-файле), т.е. перед префиксом imp два символа нижнего подчеркивания «\_\_\_\_» (а в описании ошибок линковщика даже три), а не один, как у нас. Но это уже не проблема, а всего лишь задача, как говорят студенты (как в ладоши, лишние символы удаляются, и наш код прекрасно собирается в ехе-шник write.exe. И о, чудо! Программа запускается и можно работать с вызванным ею редактором WordPad (рис. 8).

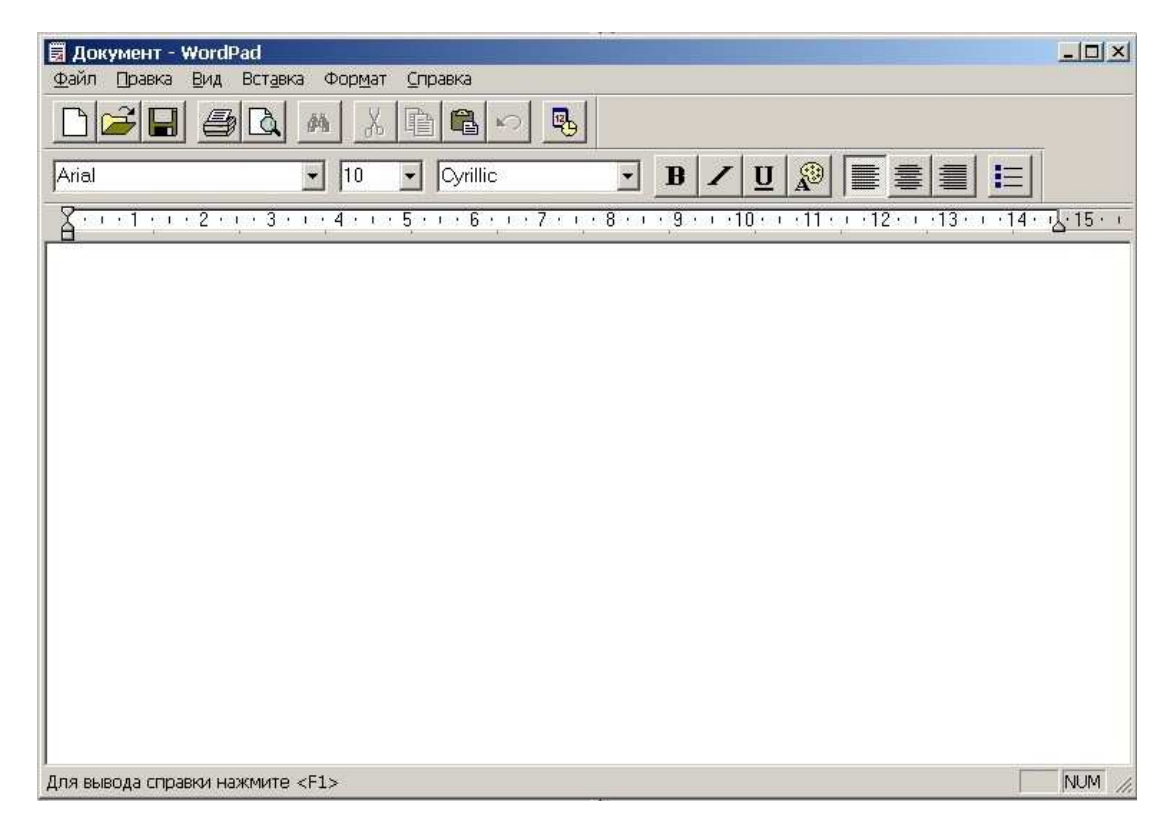

Рис. 8. Запуск перекомпилированного файла write.exe – обёртки для WordPad.

В данном случае, мы проигнорировали линковку бинарного файла ресурсов **write.res**, в командном файле **asm.bat**, так как пока у нас нет этого файла, что однако не помешало запуститься нашей конфетке (в смысле обёртке <sup>(2)</sup>).

# Работа с ресурсами

Теперь, когда мы добились принципиальной работоспособности нашего рекомпиляционного кода, можно, после небольшого перекура (быстренько два часа отдохнем, потом пять минут пор-р-работаем, пор-р-р-работаем <sup>(20)</sup>), заняться ресурсами. Ибо не факт, что и любая другая подопытная программа, после декомпиляции, будет также хорошо работать без собственных ресурсов.

**IdaPro** позволяет создавать сегмент ресурсов (но мы то специально эту галку не ставили). Только это будет что-то вроде секции данных, что не очень удобно для анализа. Лучше найти подходящий редактор ресурсов, который позволит извлекать ресурсы из исполнимых файлов в нужном нам виде. И такой редактор сейчас действительно есть. Речь идет о такой чудесной программе как **Resource Builder**, триальную версию которой вы можете скачать с <u>http://www.resource-builder.ru/download.html</u>. Для демонстрации наших исследований ее возможностей вполне достаточно.

Мы не будем описывать принципы работы с **Resource Builder**. В программе поддерживается русский язык, и документации у нее хватает. Достаточно сказать, что мы можем извлечь с помощью нее нужные нам ресурсы, как в бинарном виде **write.res**, так и в виде описания сценариев ресурсов – файл **write.rc**. Заодно мы потренируемся в модификации манифеста ресурсов. Для этого изменим, например, строку описания программы (**рис. 9**). Затем компилируем измененные ресурсы во внешние файлы, которыми можно будет уже воспользоваться.

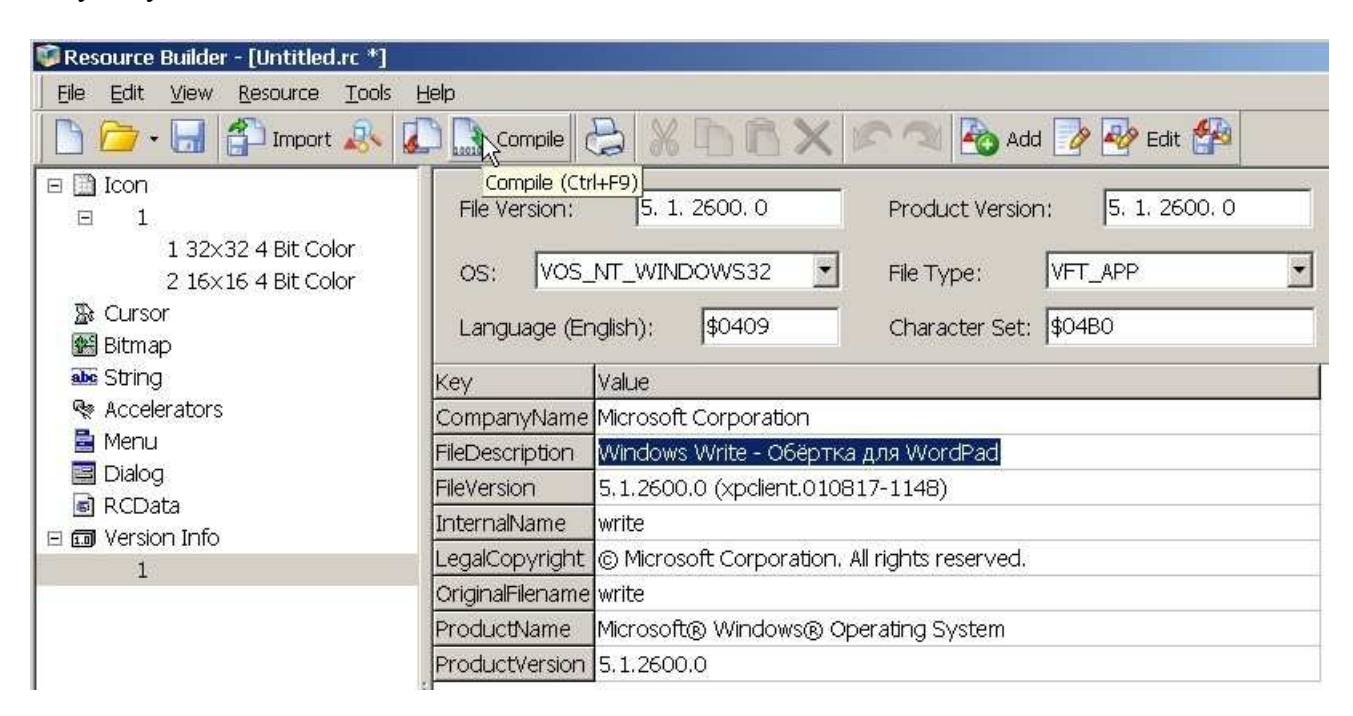

Рис. 9. Извлечение и модификация ресурсов write.exe с помощью Resource Builder.

Для наших целей мы можем воспользоваться либо уже готовым для применения бинарным файлом **write.res**, либо, после небольшого редактирования, файлом сценариев **write.rc**. В последнем случае нам надо будет раскомментировать строку:

## Bin\rc /r /v %FILENAME%.rc >a.a

#### в файле **asm.bat**.

Изменения в файле описания ресурсов **write.rc** касаются, в основном, явных определений используемых констант (которые можно найти в **h**-файлах **MS VC++**) и редактирования пути для иконки **write.ico**, которая также создается **Resource Builder**'ом. Приведем конечное его содержание:

```
OutputExt=res
```

//MS Visual C++ compatible header
// #define APSTUDIO\_READONLY\_SYMBOLS
// #include "afxres.h"
// #undef APSTUDIO\_READONLY\_SYMBOLS
//end of MS Visual C++ compatible header

// Наши определения, взятые в MSVisual C++#define LANG\_ENGLISH0x09#define VOS\_NT\_WINDOWS320x00040004L#define VFT\_APP0x0000001L

// Иконку, полученную в Resource Builder, переименовываем в **write.ico** и помещаем рядом с **write.asm** LANGUAGE LANG\_ENGLISH, 1 1 ICON "write.ico"

```
// Version Info
1 VERSIONINFO
FILEVERSION 5, 1, 2600, 0
PRODUCTVERSION 5, 1, 2600, 0
FILEOS VOS_NT_WINDOWS32
FILETYPE VFT APP {
 BLOCK "StringFileInfo" {
  BLOCK "040904B0" {
   VALUE "CompanyName", "Microsoft Corporation"
   VALUE "FileDescription", "Windows Write - Обёртка для WordPad"
   VALUE "FileVersion", "5.1.2600.0 (xpclient.010817-1148)"
   VALUE "InternalName", "write"
   VALUE "LegalCopyright", "O Microsoft Corporation. All rights reserved."
   VALUE "OriginalFilename", "write"
   VALUE "ProductName", "Microsoft® Windows® Operating System"
   VALUE "ProductVersion", "5.1.2600.0"
  }
 }
 BLOCK "VarFileInfo" {
  VALUE "Translation", 1033, 1200
 }
}
```

Компиляция с явным использованием ресурсного скрипта также проходит успешно. Раньше о подобных возможностях приходилось только мечтать! В **Total Commander**'е можно посмотреть параметры сгенерированного нами файла write.exe (puc. 10). Действительно, внесенные нами изменения имеют место. При желании можно также поменять и иконку. Но это оставим вам, в качестве домашнего задания <sup>19</sup>.

| \write.exe                          |                                                    |
|-------------------------------------|----------------------------------------------------|
| on Microsoft Windows                |                                                    |
| File Version Information :          |                                                    |
| Version language : Английский (США) |                                                    |
| CompanyName                         | : Microsoft Corporation                            |
| FileDescription                     | : Windows Write - Обёртка для WordPad              |
| FileVersion                         | : 5.1.2600.0 (xpclient.010817-1148)                |
| InternalName                        | : write                                            |
| LegalCopyright                      | :  Microsoft Corporation. All rights reserved.     |
| OriginalFilename                    | : write                                            |
| ProductName                         | : Microsoft® Windows® Operating System             |
| ProductVersion                      | : 5.1.2600.0                                       |
| Creation Date                       | : 01/07/2010 10:19:08                              |
| Last Modif. Date                    | : 01/07/2010 11:39:43                              |
| Last Access Date                    | :01/07/2010 11:43:08                               |
| FileSize                            | : 6144 bytes ( 6.000 KB, 0.006 MB )                |
| FileVersionInfoSize                 | :1804 bytes                                        |
| File type                           | : Application (0x1)                                |
| Target OS                           | : Win32 API (Windows NT) (0x40004)                 |
| File/Product version                | : 5.1.2600.0 / 5.1.2600.0                          |
| Language                            | : Английский (США) (0x409)                         |
| Character Set                       | : 1200 (ANSI - Unicode (BMP of ISO 10646)) (0x4B0) |
| Build Information :                 |                                                    |
| Debug Version                       | : no                                               |
| Patched Version                     | : no                                               |
| Prerelease Version                  | : no                                               |
| Private Version                     | : no                                               |
| Special Build                       | : no                                               |
|                                     |                                                    |

Рис. 10. Просмотр свойств нового write.exe с помощью Total Commander. Заметим, что размер нашего нового файла в MASM32 v.10 (с ml.exe 1999 года), получился не намного

больше исходного **ехе**-шника (разница всего **512** байт). Можно, конечно пытаться уменьшать размер результирующего файла, но это уже не принципиально для наших целей, ибо главную задачу мы выполнили.

## Перекомпиляция других версий write.exe

Для полноты картины нам еще нужно перекомпилировать **ХР**-шную версию **write.exe** (который мы переименуем в **write2.exe**) с исходным размером **22528** байт и версию **write.exe** от **Win2003** (который мы переименуем в **write3.exe**), размером также **5632** байта.

Рекомпиляция **write2.exe** прошла абсолютно по тому же сценарию, что и первый случай. Даже **pdb**файл мы не меняли. Разницей оказались, как уже упоминалось, другие иконки (4 штуки). В коде явных различий не обнаружено. Поэтому сразу перейдем к третьему случаю.

Рекомпиляция **write3.exe**, несмотря на небольшое отличие в коде (связанного в основном со сканированием собственного **PE**-заголовка и выбора **Image Base**, отличного по умолчанию) также прошла успешно.

Таким образом, все поставленные перед собой задачи мы полностью выполнили.

## Заключение

Теперь можно подвести итоги нашего тестирования демо-версии **IdaPro 5.6** на примере простейшего **GUI**-приложения **write.exe**.

Как дизассемблер (отладочные способности мы не тестировали) **IdaPro 5.6** вполне хорош, если не считать его глюки с загрузкой **pdb**-файлов. Будем надеяться, что **Ильфак Гильфанов** обратит на это внимание. Но даже ручная правка отладочных символов (или, как альтернатива, использование стиля

программирования **Iczelion**'а) не портит впечатления от «Иды». Это действительно высококачественный продукт. Интересно будет еще попробовать мощь **IdaPro** на других приложениях, в качестве «подопытного кролика», но на более сложных, чем используемое нами.

Вот примерный перечень **GUI**-приложений (для **ХР**юши) – потенциальных кандидатов на тестирование:

| regedt32.exe | 3584 байт  |
|--------------|------------|
| winver.exe   | 5632 байт  |
| dcomcnfg.exe | 6144 байт  |
| winhlp32.exe | 8192 байт  |
| control.exe  | 8192 байт  |
| eventvwr.exe | 8704 байт  |
| winmsd.exe   | 11776 байт |

и другие.

(Оказывается, **regedt32.exe** имеет даже меньший размер, чем **write.exe**, но обнаружил это я только сейчас <sup>(2)</sup>.)

# Примечание

К данному тексту приложен файл **IdaPro56Test.zip** (<u>http://erfaren.narod.ru/Asm/IdaPro56Test.001</u> - измените расширение в **zip**), с результатами тестирования. Можно также посмотреть **html** версию этой статьи (<u>http://erfaren.narod.ru/Asm/Erfaren001.htm</u>) либо ее **pdf**-файл (<u>http://erfaren.narod.ru/Asm/Erfaren-001-Recompilation-write-exe.pdf</u>).